# FORD-SYNC2-TDC2 for FORD Video Interface

| <u>(010)</u>                   | БВОС                                    | 100- |  |
|--------------------------------|-----------------------------------------|------|--|
| F150<br>VIDEO INTER<br>FD - PA | - SYNC<br>RFACE with CAN<br>AS - 170327 |      |  |
|                                |                                         |      |  |

### Video Interface

| MODEL. | FD-PAS-170327 |
|--------|---------------|
| DATE.  | 2019.07.26    |

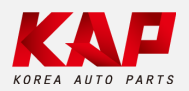

Korea Auto Parts

#### 1. Input Spec. (MULTI VIDEO INTERFACE)

- 1 x Digital RGB Input (Navigation System source)
- 1 x Analog RGB Input (Navigation System source)
- 1 x CVBS(REAR CAMERA) Input (Rear camera source)
- 1 x CVBS(FRONT CAMERA) Input (Front camera source)

#### 2. Output Spec.

- 1 x LCD Output (LCD Operation)
- 1 x REAR 4P IN Touch (Navigation System source)

#### 3. Power Spec.

- Input Power : 8VDC ~ 24VDC
- Consumption Power : 12Watt, Max

#### 4. Switch Input Mode

- Possible to select CAR model while switching mode by DIP S/W
- By button on the Commander in the car via CAN

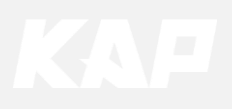

| LED IMAGE DIP S  | /W PROGRAM                                                  | LCD-OUT            |
|------------------|-------------------------------------------------------------|--------------------|
|                  |                                                             |                    |
| S/W) (IMAGE) LED | ОПР (МАЯВОЯЯ)                                               | (LCD-OUT)          |
|                  | F150 - SYNC<br>VIDEO INTERFACE with C/<br>FD - PAS - 170327 | AN<br>]            |
| POWER/CAN        | DIGITAL NAVI                                                | VIDEO REAR TOUCH   |
|                  |                                                             |                    |
| A<br>Power/CAN   | Digital NAVI                                                | FRONT REAR R-Touch |

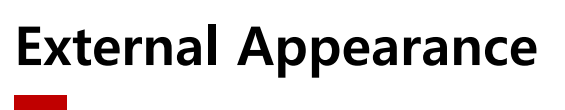

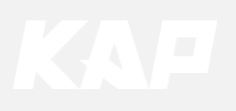

1

### **Connector Pin Assignment**

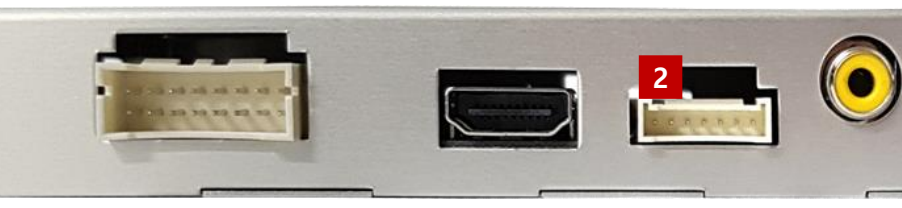

| POWER Connect (16Pin) |   | 3 | 5 | 7 | 9  | 11<br>● | 13<br>● | 15<br>● |
|-----------------------|---|---|---|---|----|---------|---------|---------|
|                       |   |   |   |   |    |         |         |         |
|                       | 2 | 4 | 6 | 8 | 10 | 12      | 14      | 16      |

| No      | 1       | 3         | 5      | 7   | 9   | 11       | 13        | 15    |
|---------|---------|-----------|--------|-----|-----|----------|-----------|-------|
| Color   |         |           |        |     |     |          |           |       |
| Color   | YELLOW  | BROWN     | GREEN  |     |     | RED      | RED       | BLACK |
| Connect | BATTERY | Rear-DET  | CAN1-L | N.C | N.C | ACC      | Front-VCC | GND   |
| No      | 2       | 4         | 6      | 8   | 10  | 12       | 14        | 16    |
| Color   |         |           |        |     |     |          |           |       |
|         | YELLOW  | BLUE      | ORANGE |     |     | RED      | GREEN     | BLACK |
| Connect | BATTERY | Front-DET | CAN1-H | N.C | N.C | Rear-VCC | Mode      | GND   |

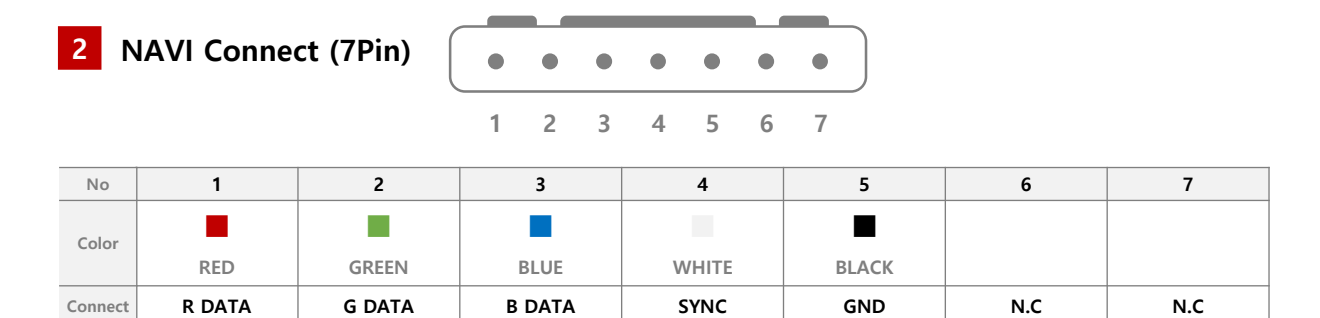

#### This product does not support DVB-T / DVD IR function

| 3 T     | OUCH Connect (4Pir | n) ( | •  | •    | • | • |      |       |
|---------|--------------------|------|----|------|---|---|------|-------|
|         |                    | ·    | 1  | 2    | 3 | 4 |      |       |
| No      | 1                  |      |    | 2    |   |   | 3    | 4     |
| Color   | RED                |      | GF | REEN |   |   | BLUE | WHITE |
| Connect | Y-                 |      |    | х-   |   |   | Y+   | X+    |

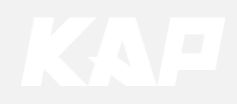

### **Product Composition**

| (91 Jones (1977), Bernsen (2000)<br>F199-STNC<br>veterstand on (n.<br>m. no. 1997)<br>Jones (1975), Gaus (1960) (1960) |                 |                   |
|----------------------------------------------------------------------------------------------------|-----------------|-------------------|
| Interface                                                                                                    | Power Cable     | RGB NAVI Cable    |
|                                                                                                    |                 |                   |
| LVDS Cable(800mm)                                                                                                    | SUB Board (R01) | JIG Board (REV02) |
|                                                                                                    |                 | Touch FFC 100mm   |
| OSD Board                                                                                                    | Mode S/W        | Touch FFC Cable   |
| 80mm                                                                                                    |                 |                   |

LVDS FFC Cable – 2EA

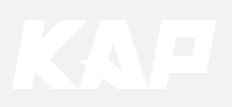

### **Dip Switch Setting**

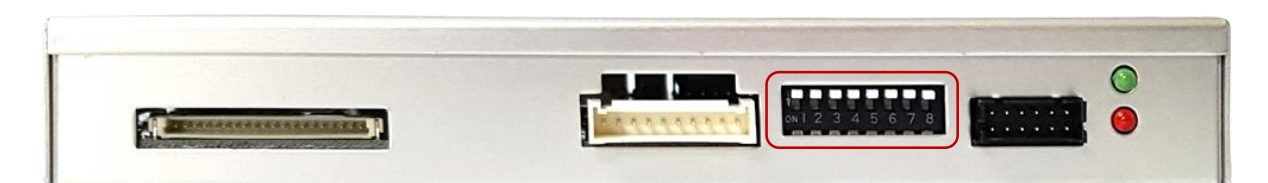

- OFF : ▲UP
- ON : ▼DOWN

| PIN | FUNCTION     | DIP S/W Selection           |
|-----|--------------|-----------------------------|
| 1   | NAVI         | ON : Not Used<br>OFF : Used |
| 2   | N.C          |                             |
| 3   | N.C          |                             |
| 4   | N.C          |                             |
| 5   | N.C          |                             |
| 6   |              |                             |
| 7   | CAR type SEL | Bottom Picture              |
| 8   |              |                             |

#### Car Type Select

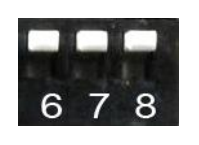

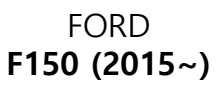

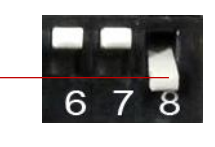

FORD F150 (Special Model)

Vehicles that do not function as basic DIP-SW among F150 models

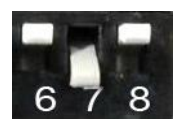

FORD Explorer

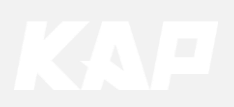

### Mode Change

Steering Wheel Button Control – F150 2015

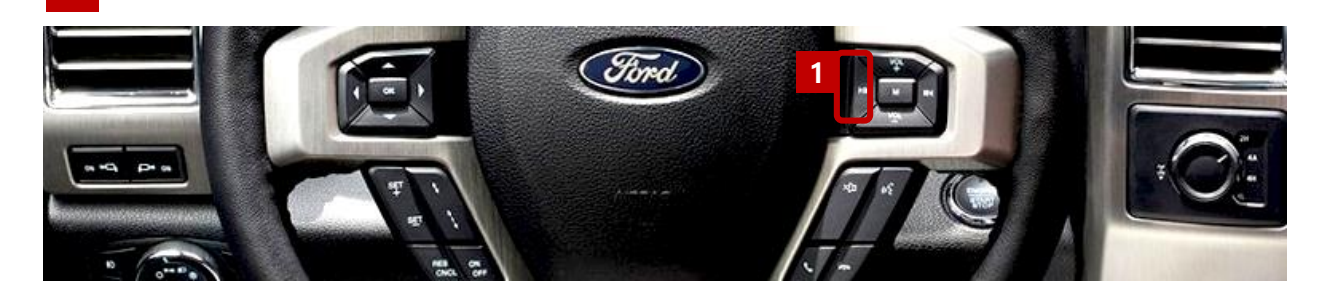

#### Steering Wheel Button Control – F150 2014

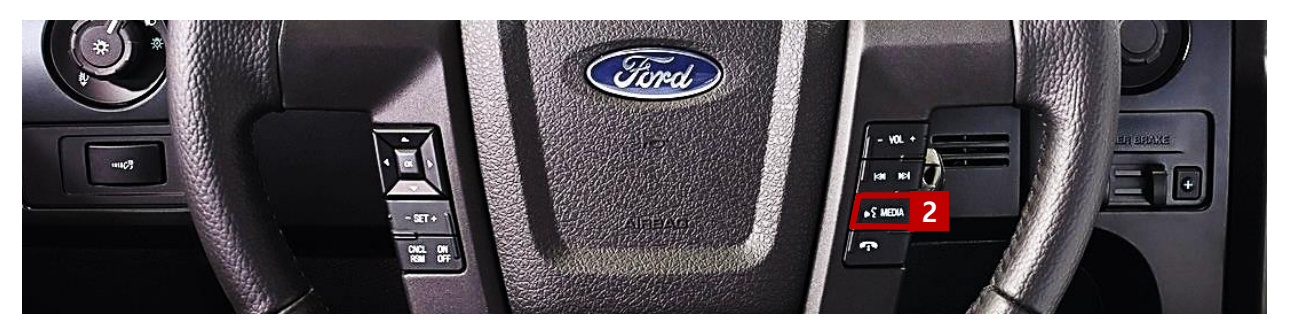

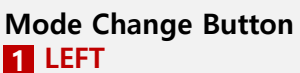

- Switch mode by pressing for 1.5 secondsShort press to switch OEM

- 2 VOICESwitch mode by pressing for 3 seconds
- Short press to switch OEM

| MENU    | Steering Wh     | eel NAVI       |
|---------|-----------------|----------------|
| Config  | FrontCam-Power  | Auto           |
| Option  | FrontCam-Det    | ExtWire        |
| Image   | FrontCam-RcvOpt | Os             |
| Screen  | Steering Wheel  | Left Voice Off |
| Parking | Reset           | Execute Cancel |

• You can set the mode change time of the 'LEFT' or 'VOICE' button in the OSD menu (Select "OFF" when the button is not used)

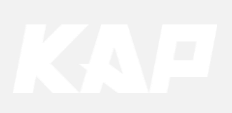

### Mode Change

Steering Wheel Button Control – Explorer

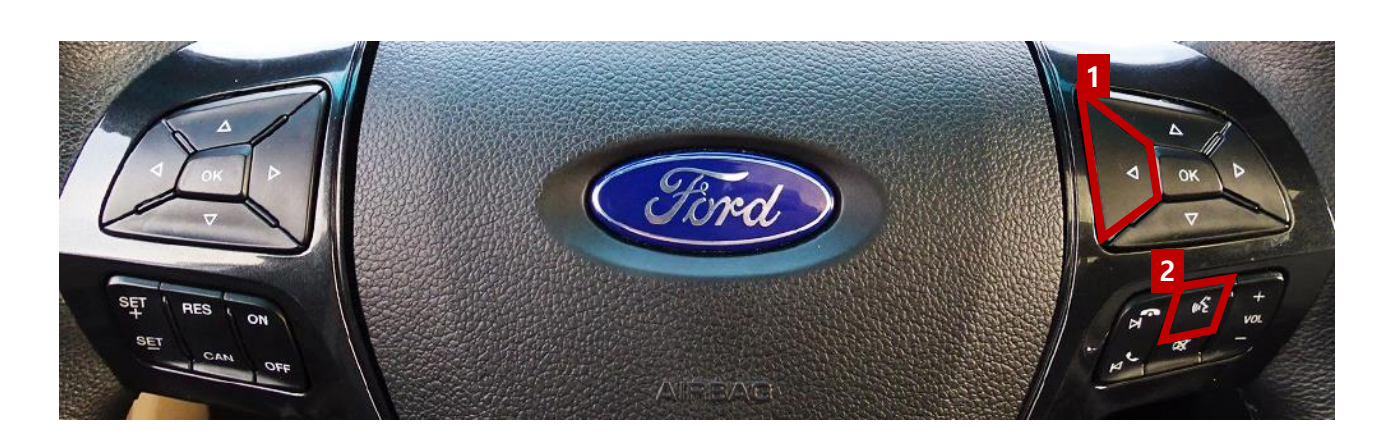

#### Mode Change Button

#### 1 LEFT

- Switch mode by pressing for 1.5 seconds
- Short press to switch OEM

#### 2 VOICE

- Switch mode by pressing for 3 seconds
- Short press to switch OEM

| MENU    | Steering Wheel NAV |                |  |  |  |
|---------|--------------------|----------------|--|--|--|
| Config  | FrontCam-Power     | Auto           |  |  |  |
| Option  | FrontCam-Det       | ExtWire        |  |  |  |
| Image   | FrontCam-RcvOpt    | Os             |  |  |  |
| Screen  | Steering Wheel     | Left Voice Off |  |  |  |
| Parking | Reset              | Execute Cancel |  |  |  |

• You can set the mode change time of the **'LEFT**' or **'VOICE**' button in the OSD menu (Select "OFF" when the button is not used)

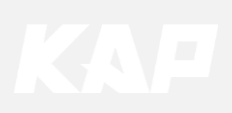

OSD(On Screen Display) Control Board

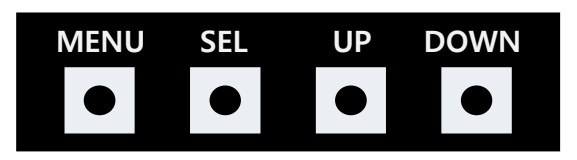

| MENU | <ul><li>The OSD screen can be switched ON/OFF</li><li>Return to previous menu</li></ul>                        |
|------|----------------------------------------------------------------------------------------------------|
| SEL  | <ul><li>Select the currently active item</li><li>If the OSD screen is off, mode changes can be made.</li></ul> |
| UP   | <ul><li>Move up from the menu</li><li>Increase the selected item value</li></ul>                               |
| DOWN | <ul><li>Move down from the menu</li><li>Decrease the selected item value</li></ul>                             |

| MENU    | Option        |           | NAVI |
|---------|---------------|-----------|------|
| Config  | RearCam-Type  | ExtDevice |      |
| Option  | RearCam-Power | Auto      |      |
| Image   | RearCam-Det   | GEAR      |      |
| Screen  | AV Mode       | Off       |      |
| Parking | FrontCam-Type | ExtDevice |      |
|         |               |           |      |

Mode State

| First Menu | Second Menu | Third Menu |
|------------|-------------|------------|

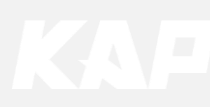

Config

| MENU                                           | NAVI-RGB NAV      |                             | Π  |
|------------------------------------------------|-------------------|-----------------------------|----|
| Config<br>Option<br>Image<br>Screen<br>Parking | NAVI-RGB<br>Reset | GI5000_WVGA<br>Execute Canc | el |

| First Menu | Second Menu | Third Menu            | Description                           |
|------------|-------------|-----------------------|---------------------------------------|
| Config     | NAVI-RGB    | DIGTAL-<br>INAVI<br>: | Setting the Connected NAVI Model      |
| <b>,</b>   | Reset       | Execute               | Reset to default value of Config menu |

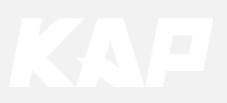

Option

| MENU    | RearCam-1     | Type NAVI |
|---------|---------------|-----------|
| Config  | RearCam-Type  | OEM       |
| Option  | RearCam-Power | Auto      |
| Image   | RearCam-Det   | GEAR      |
| Screen  | AV Mode       | Off       |
| Parking | FrontCam-Type | ExtDevice |

| First Menu | Second Menu      | Third Menu | Description                                   |
|------------|------------------|------------|-----------------------------------------------|
|            |                  | OEM        | Original Camera                               |
|            | RearCam-Type     | ExtDevice  | Equipped with external camera                 |
|            |                  | ON         | + 12V continuous supply                       |
|            | RearCam-Power    | AUTO       | + 12V supply only in Rear camera mode         |
|            |                  | OFF        | + 12V off                                     |
|            | DearCam Det      | CAN        | Detected by CAN                               |
|            | RearCam-Det      | WIRE       | Detected by Rear-Det Wire                     |
| Option     | AV Mode          | On         | Video(CVBS) Input<br>(If RearCam-Type is OEM) |
|            | AV MODE          | Off        | Disable feature                               |
|            | FrankCarry Truck | OEM        | Original Camera                               |
|            | FrontCam-Type    | ExtDevice  | Equipped with external camera                 |
|            |                  | ON         | + 12V continuous supply                       |
|            | FrontCam-Power   | AUTO       | + 12V supply only in Front camera mode        |
|            |                  | OFF        | + 12V off                                     |

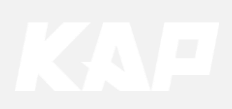

Option

| MENU    | FrontCam-Po      | wer     | NAVI |
|---------|------------------|---------|------|
| Config  | FrontCam-Power   | Auto    |      |
| Option  | FrontCam-Det     | ExtWire |      |
| Image   | FrontCam-RcvOpt  |         | Os   |
| Screen  | SteeringWheelBtn | Left    |      |
| Parking | UI DVB-T(DMB)    | On      |      |

| First Menu | Second Menu           | Third Menu | Description                                                    |
|------------|-----------------------|------------|----------------------------------------------------------------|
|            |                       | CAN        | Detected by CAN                                                |
|            | FrontCam-Det          | WIRE       | Detected by Front-Det Wire                                     |
|            | FrontCam-             | ON         | After RearCam shows FrontCam and returns to the previous state |
|            | RcvOpt                | OFF        | Disable feature                                                |
| Option     |                       | LEFT       | Use the 'Left' button on the right side of the handle          |
|            | Steering Wheel<br>Btn | VOICE      | Use the 'Voice' button on the right side of the handle         |
|            |                       | OFF        | Disable feature                                                |
|            | Reset                 | Execute    | Option Menu all Reset                                          |

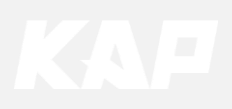

**Option** FrontCam-RcvOpt

#### Front Camera Auto Mode

| MENU    | FrontCam-Rev     | 7Opt NAVI | MENU    | FrontCam-Rcv     | Opt NAVI |
|---------|------------------|-----------|---------|------------------|----------|
| Config  | FrontCam-RcvOpt  | Os Da     | Config  | FrontCam-RcvOpt  | 30s      |
| Option  | SteeringWheelBtn | On        | Option  | SteeringWheelBtn | On       |
| Image   | UI DVB-T(DMB)    | On        | Image   | UI DVB-T(DMB)    | On       |
| Screen  | UI DVD           | On        | Screen  | UI DVD           | On       |
| Parking | ScrChg-Climate   | On        | Parking | ScrChg-Climate   | On       |

0 second FrontCam-RcvOpt Menu OFF

1~30 second FrontCam-RcvOpt Menu ON & time control

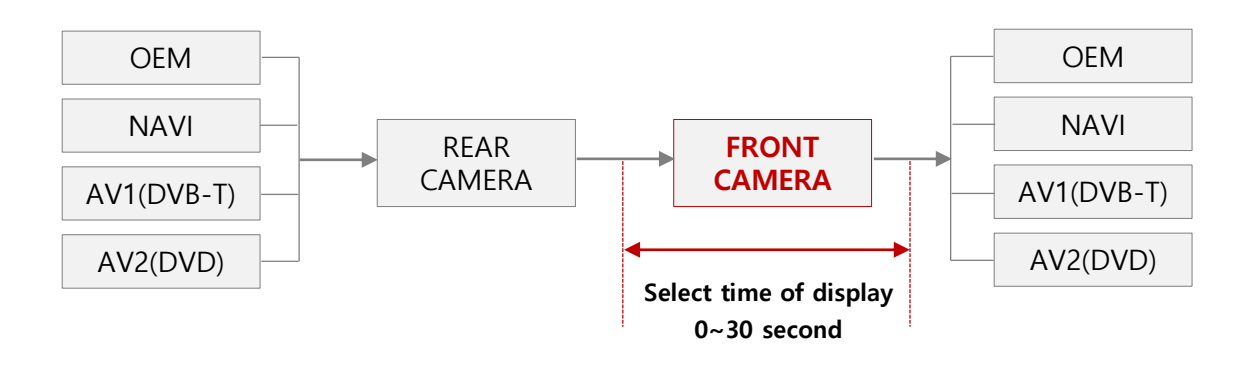

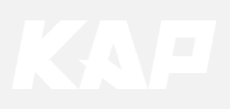

Image

#### NAVI – RGB Menu

| First Menu | Second Menu | Third Menu | Description                    |
|------------|-------------|------------|--------------------------------|
| Image      | Brightness  |            | Adjust the value of brightness |
|            | Contrast    |            | Adjust the value of contrast   |
|            | Color-RED   |            | Adjust the value of RED        |
|            | Color-GREEN |            | Adjust the value of GREEN      |
|            | Color-BLUE  |            | Adjust the value of BLUE       |
|            | Reset       | Execute    | Option Menu all Reset          |

#### DVD / DVBT / NAVI-AV, REAR, FRONT Menu

| First Menu | Second Menu | Third Menu | Description                    |
|------------|-------------|------------|--------------------------------|
| Image      | Brightness  |            | Adjust the value of brightness |
|            | Contrast    |            | Adjust the value of contrast   |
|            | Saturation  |            | Adjust the value of Saturation |
|            | Hue         |            | Adjust the value of Hue        |
|            | Sharpness   |            | Adjust the value of Sharpness  |
|            | Reset       | Execute    | Option Menu all Reset          |

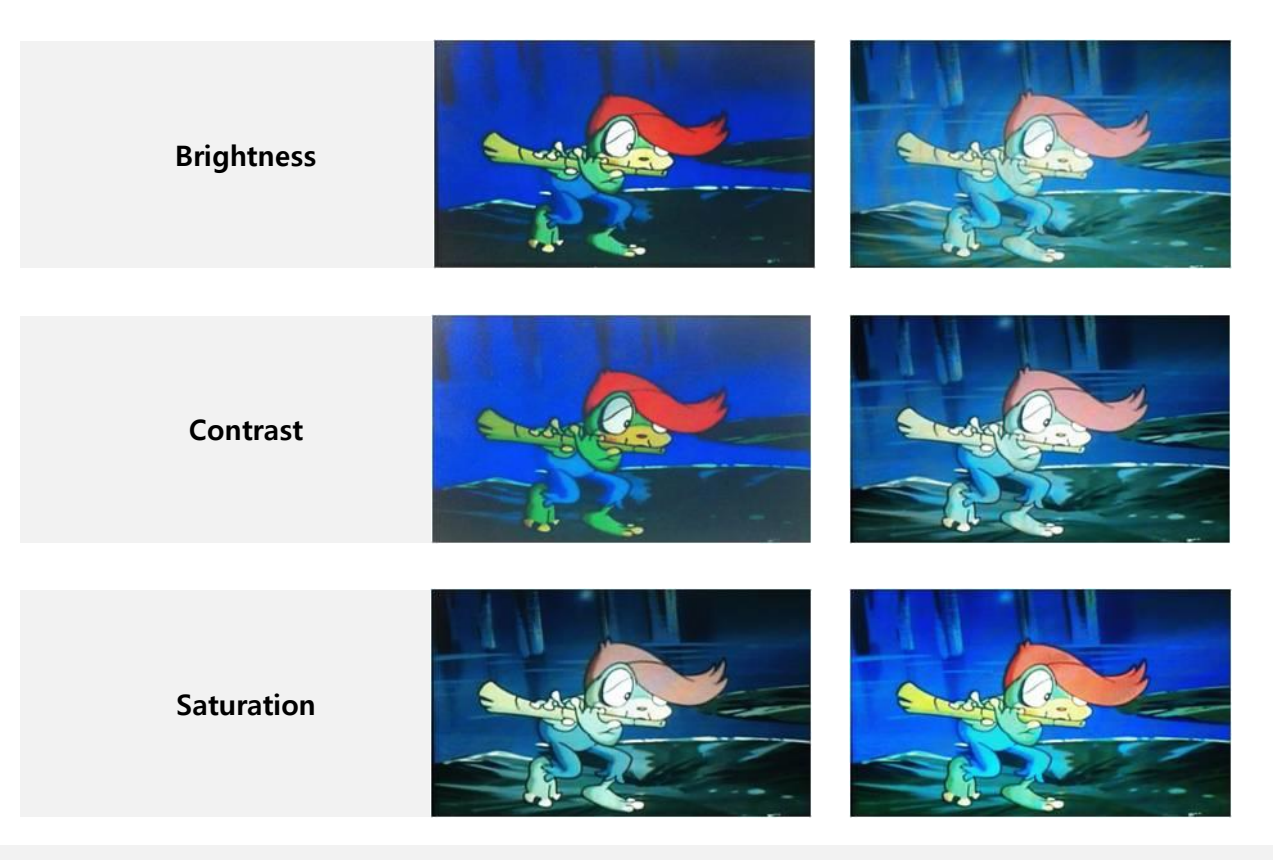

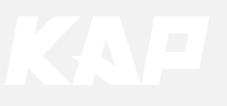

Screen

| MENU    | Horizontal NAVI |    |  |
|---------|-----------------|----|--|
| Config  | Horizontal      | 50 |  |
| Option  | Vertical        | 50 |  |
| Image   | Scale X Up      | 50 |  |
| Screen  | Scale X Down    | 50 |  |
| Parking | Scale Y Up      | 50 |  |

| First Menu | Second Menu  | Third Menu | Description                            |
|------------|--------------|------------|----------------------------------------|
|            | Horizontal   |            | Output screen horizontal movement      |
|            | Vertical     |            | Output screen vertical movement        |
| Screen     | Scale X Up   |            | Doduce (increase output coreen width   |
|            | Scale X Down |            | Reduce / Increase output screen width  |
|            | Scale Y Up   |            | Paduca (Increase Output Screen Height  |
|            | Scale Y Down |            | Reduce / Increase Output screen Height |
|            | Reset        |            | Screen menu all reset                  |

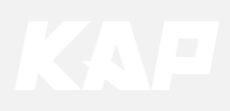

Parking

| MENU     | OPS Display REAR |         |
|----------|------------------|---------|
| Config   | OPS Display      | Off     |
| Option . | Line Display     | Off     |
| Image    | Warnings Lang    | English |
| Screen   | Horizontal       | 50      |
| Parking  | Vertical         | 60      |

| First Menu | Second Menu   | Third Menu | Description                        |
|------------|---------------|------------|------------------------------------|
|            | OPS Display   | ON         | Show OPS                           |
|            |               | OFF        | Do not show OPS                    |
|            | Line Display  | ON         | Show parking line                  |
|            | Line Display  | OFF        | Do not show parking lines          |
| Parking    | Warnings Lang |            | Set warning text language          |
|            | Horizontal    |            | Moving a parking line horizontally |
|            | Vertical      |            | Moving a parking line vertically   |
|            | Transparency  |            | Parking line transparency          |
|            | Reset         |            | Parking menu all reset             |

#### Parking Line ON Screen

| MENU    | Parking / Line | Display REAR |
|---------|----------------|--------------|
| Config  | OPS Display    | On           |
| Option  | Line Display   | On Off       |
| Image   | Warnings Lang  | Россия       |
| Screen  | Horizontal     | 50           |
| Parking | Vertical       | 50           |

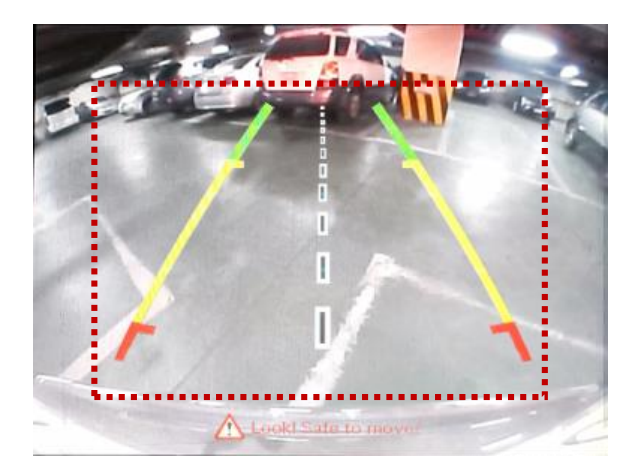

#### Parking Line OFF Screen

| MENU    | Parking / Line | Display REAR |
|---------|----------------|--------------|
| Config  | OPS Display    | On           |
| Option  | Line Display   | On Off       |
| Image   | Warnings Lang  | Россия       |
| Screen  | Horizontal     | 50           |
| Parking | Vertical       | 50           |

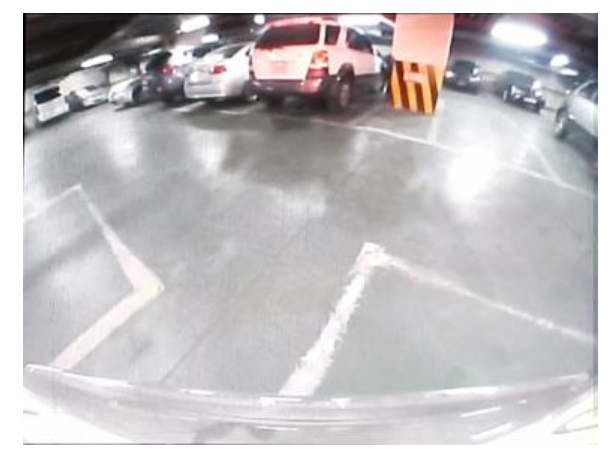

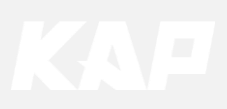

Parking – Change warning message language

| MENU   | Parking / Warnings Lang |         |  |
|--------|-------------------------|---------|--|
| Config | OPS Display             | English |  |
| Option | Line Display            | 中文      |  |
| Image  | Warnings Lang           | 한국어     |  |
| Screen | Horizontal              | 台灣      |  |

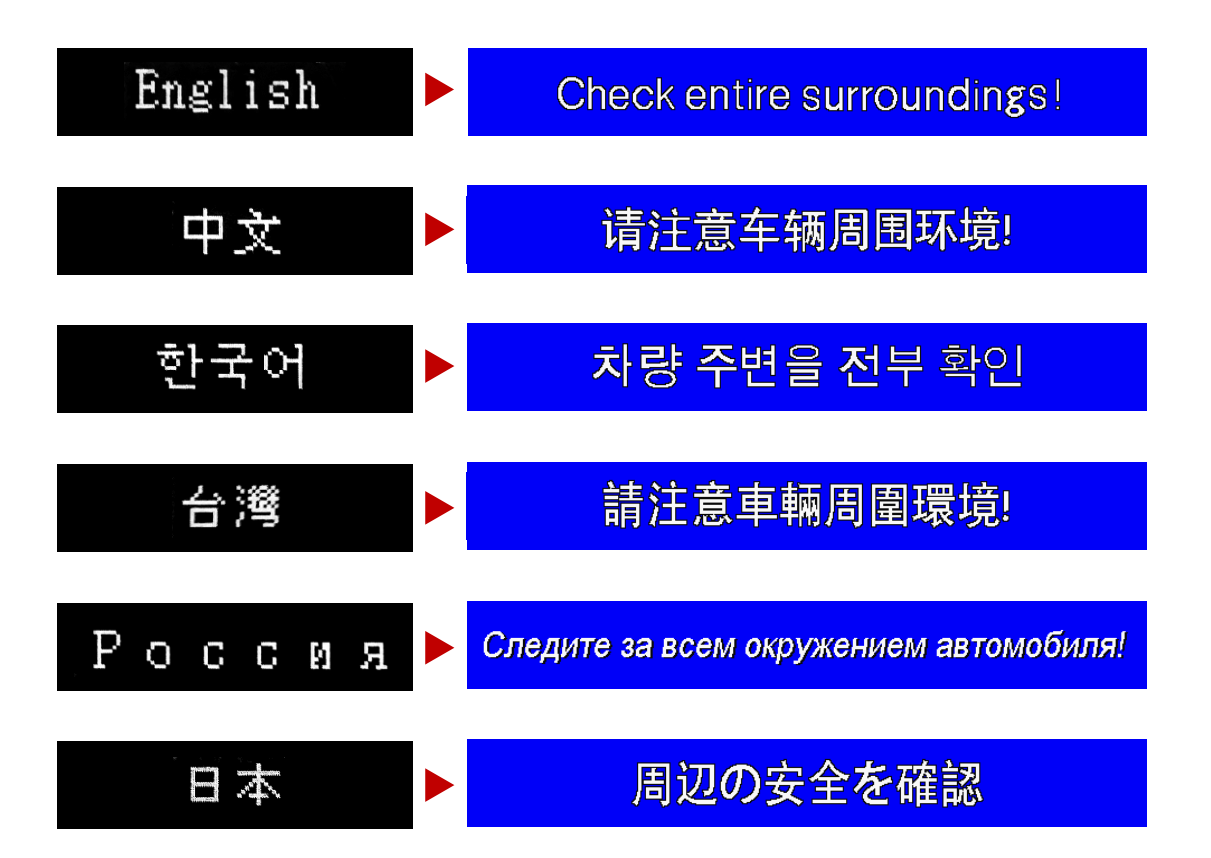

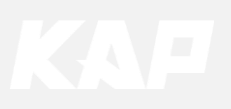

Parking – Adjust the position of parking guideline

| MENU    | Parking       |         | REAR |  |
|---------|---------------|---------|------|--|
| Config  | OPS Display   | Off     |      |  |
| Option  | Line Display  | On      |      |  |
| Image   | Warnings Lang | English |      |  |
| Screen  | Horizontal    |         | 50   |  |
| Parking | Vertical      |         | 50   |  |

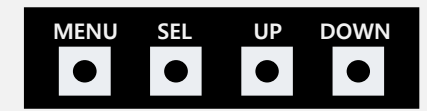

- Pressing this Horizontal / Vertical menu, The OSD screen automatically disappears.
- Possible to adjust the position of parking guide line by Keypad in Horizontal / Vertical menu
- Please adjust from the parking line Screen.

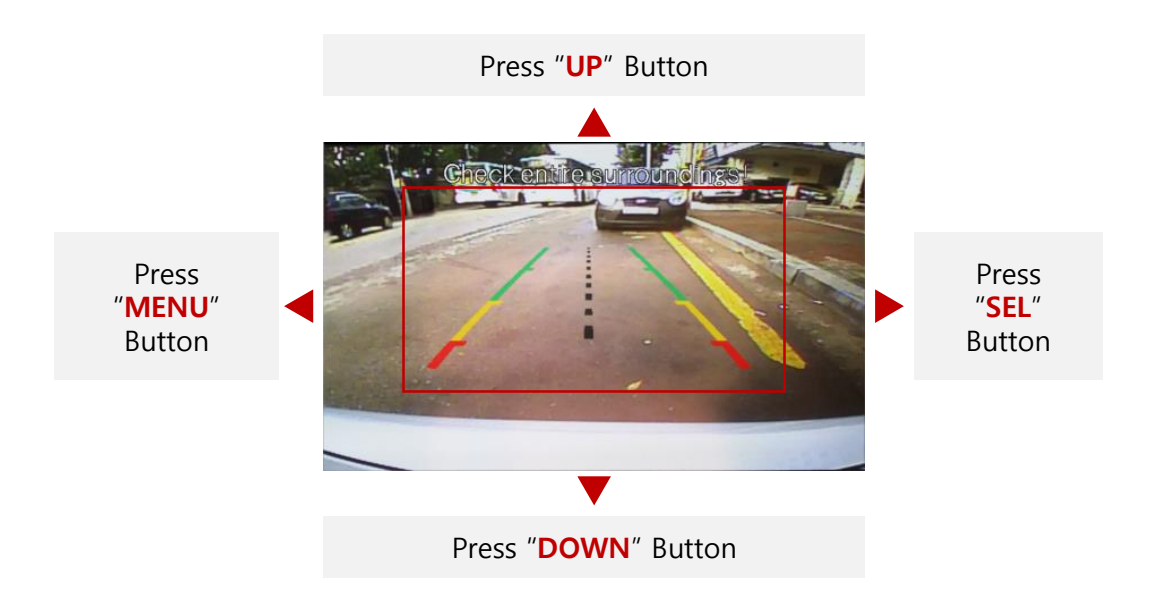

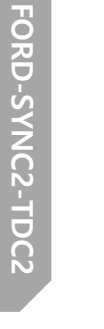

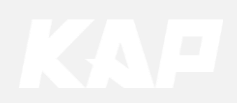

OSD

| MENU                              | Horizonta      | DVB-T   |                 |
|-----------------------------------|----------------|---------|-----------------|
| OSD                               | Horizontal     |         | 50              |
| IR-Ctrl                           | Vertical       |         | 50              |
| Utility                           | Display Time   |         | 10s             |
|                                   | Transparency   |         | 30              |
|                                   | Language       | English | <i>a</i>        |
|                                   |                |         |                 |
| MENU                              | Reset          |         | DVB-T           |
| MENU<br>OSD                       | Reset<br>Reset | Execute | DVB-T<br>Cancel |
| MENU<br>OSD<br>IR-Ctrl            | Reset<br>Reset | Execute | DVB-T<br>Cancel |
| MENU<br>OSD<br>IR-Ctrl<br>Utility | Reset          | Execute | DVB-T<br>Cancel |
| MENU<br>OSD<br>IR-Ctrl<br>Utility | Reset          | Execute | DVB-T<br>Cancel |

| First Menu | Second Menu  | Third Menu | Description                        |
|------------|--------------|------------|------------------------------------|
|            | Horizontal   | value      | OSD Menu Horizontal Shift          |
|            | Vertical     | value      | OSD menu vertical Shift            |
| 050        | Display Time | value      | OSD Menu Display Time (in seconds) |
| 030        | Transparency | value      | OSD menu transparency              |
|            | Language     |            | OSD menu display language          |
|            | Reset        | Execute    | Initialize OSD settings            |

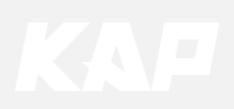

Utility

| MENU                      | Utility                         |                      | NAVI               |
|---------------------------|---------------------------------|----------------------|--------------------|
| OSD<br>IR-Ctrl<br>Utility | <b>Factory Reset</b><br>Version | Execute<br>FDSYOOKRX | Cancel<br>(-180209 |

| First Menu | Second Menu   | Third Menu | Description                                    |
|------------|---------------|------------|------------------------------------------------|
|            | Factory Reset | Execute    | Initialize all settings                        |
| Utility    | Version       |            | FDSOOKRX-180209<br>(Check for future upgrades) |

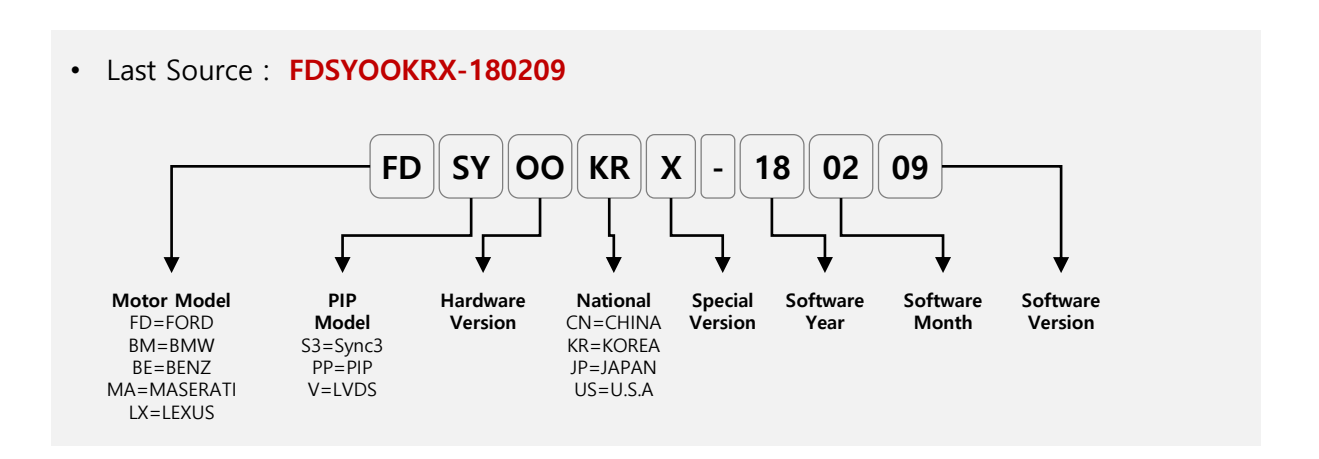

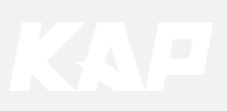

**1. Installation Navigation Connection** 

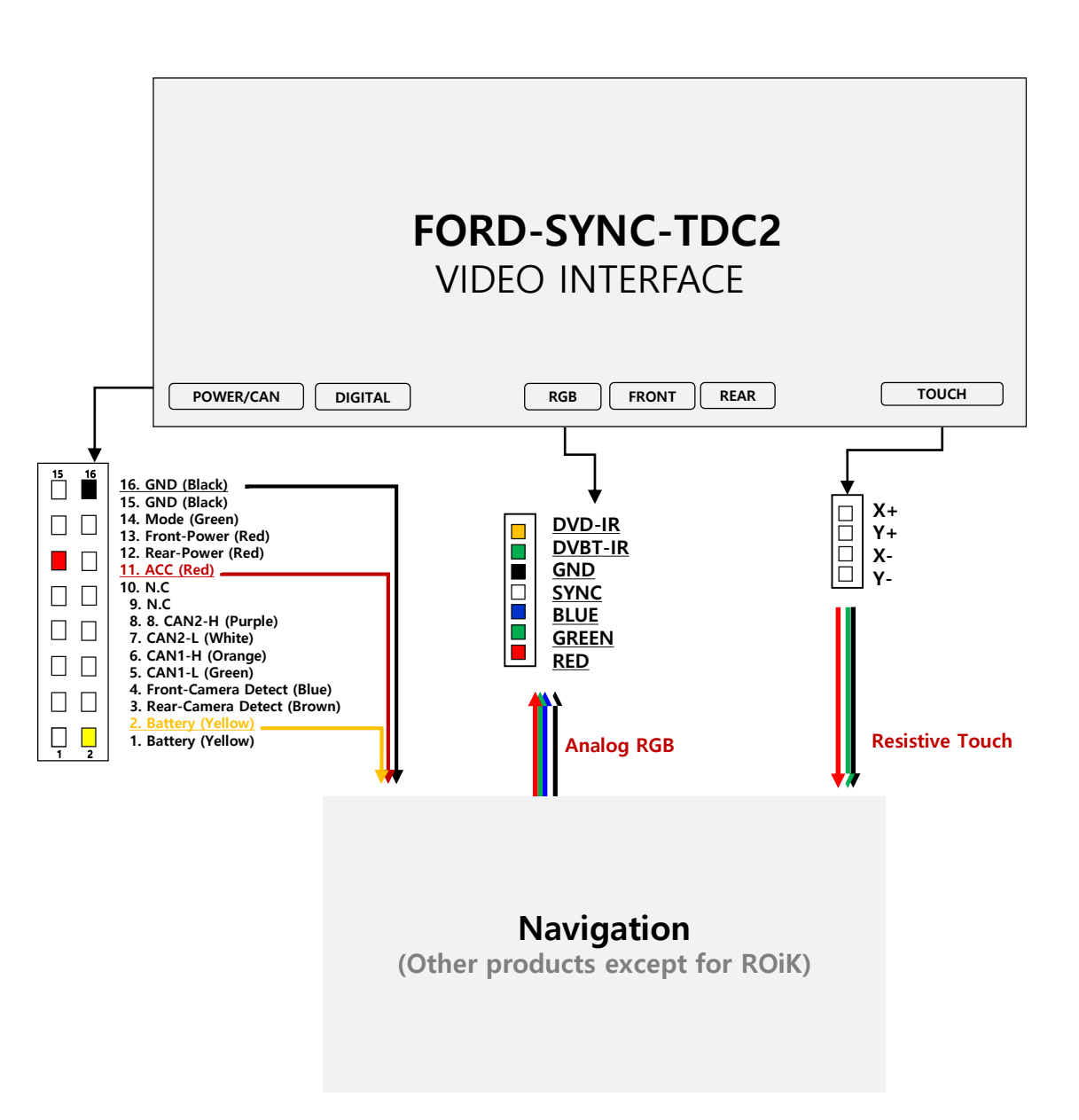

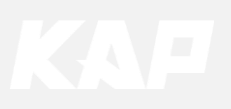

4. Installation External Reverse(Rear) Camera Connection

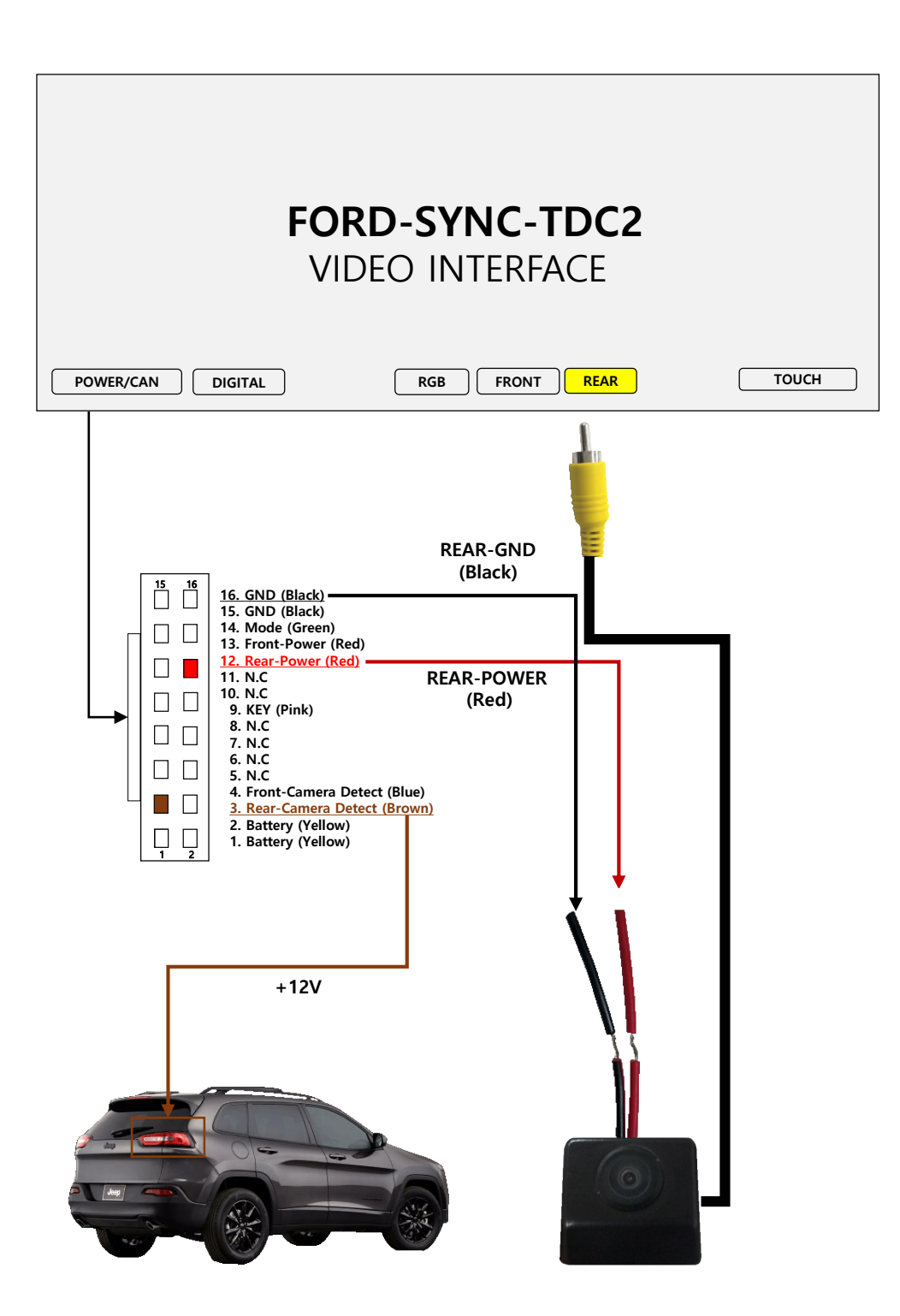

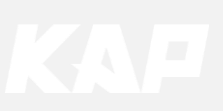

5. Installation External Front Camera Connection

### FORD-SYNC-TDC2 **VIDEO INTERFACE** TOUCH LVDS-IN POWER/CAN FRONT REAR DIGITAL RGB 15 16 16. GND (Black) 15. GND (Black) 15. GND (Black) 14. Mode (Green) 13. Front-Power (Red) 11. ACC (Red) 10. N.C 9. N.C 8. CAN2-H (Purple) 7. CAN2-L (White) 6. CAN1-H (Orange) 5. CAN1-L (Green) 4. Front-Camera Detect (Blue) 3. Rear-Camera Detect (Brown) 2. Battery (Yellow) 1. Battery (Yellow) FRONT-GND (Black) FRONT-POWER (Red) ON / OFF +12V

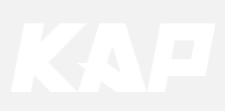

6. Installation LVDS connection

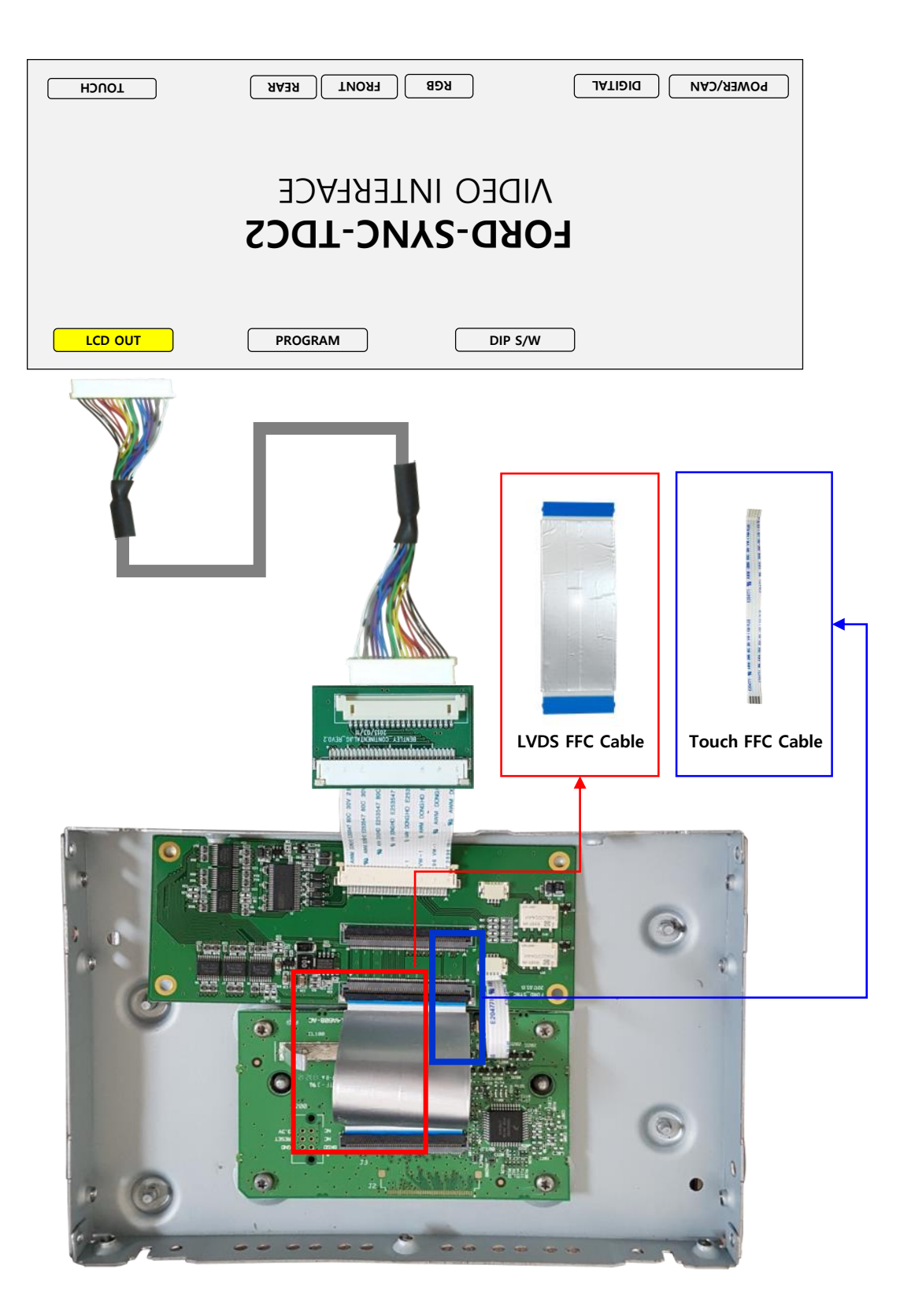

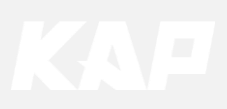

6. Installation LVDS connection

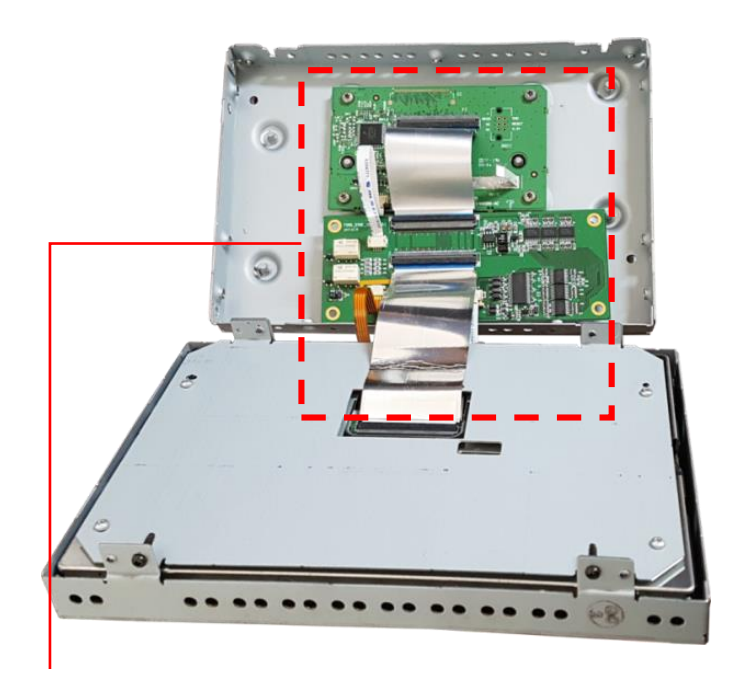

Installed appearance

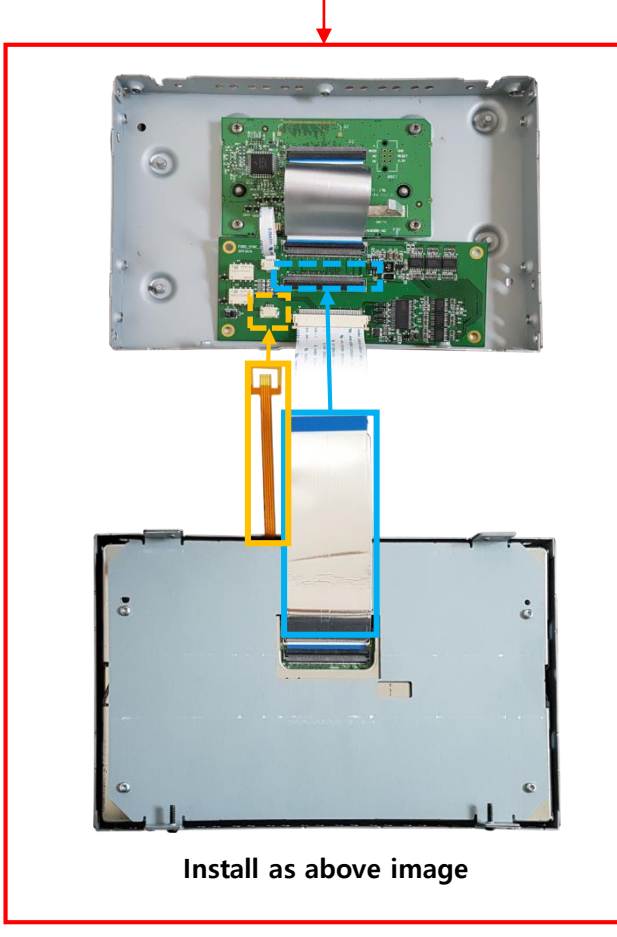

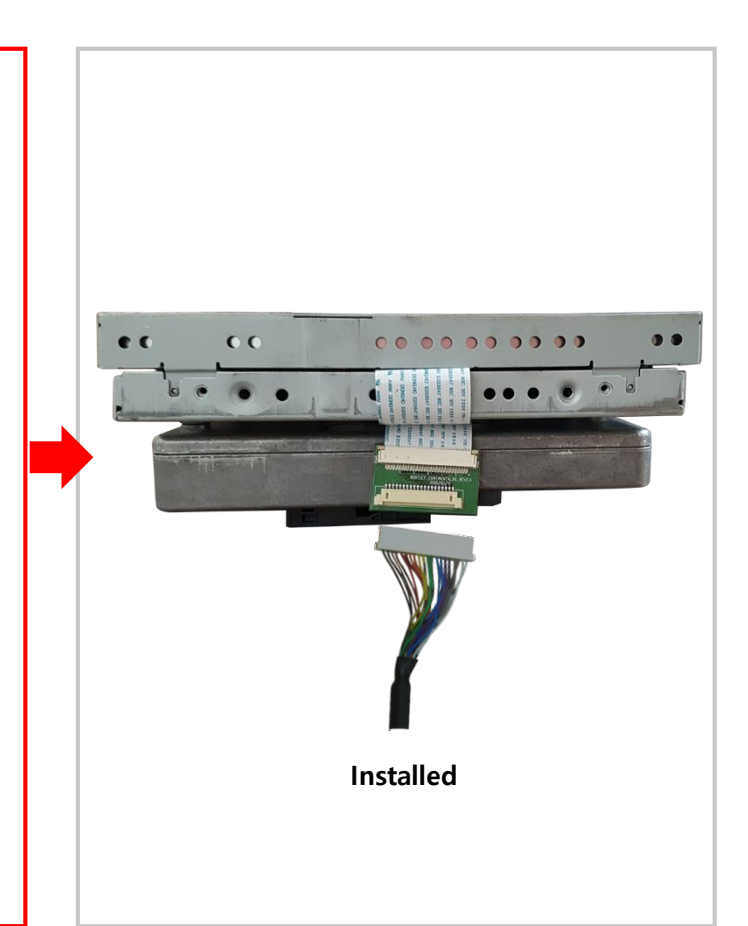

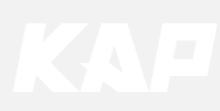

### Q&A

### 1. Check the LED status first when interface failure

- If there is no abnormality after the power is applied, the green LED flashes in units of 1 second.
- If the red LED flashes for 1 second, there is no.
- If the red LED is on continuously, the interface itself is bad.
- If nothing turns on, check that the power and CAN signals are properly connected

#### 2. When the screen turns black

- LVDS cable itself is bad or bad contact.
- 3. How to distinguish between FORD SYNC2 and SYNC3

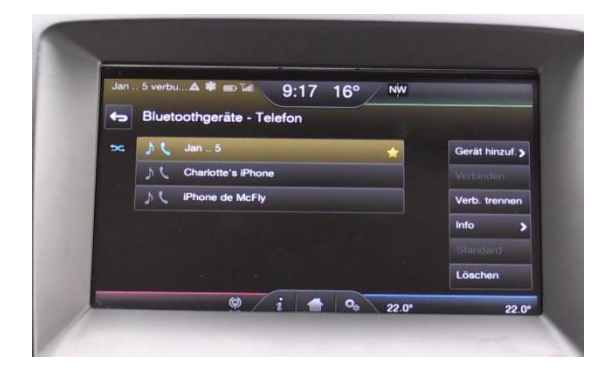

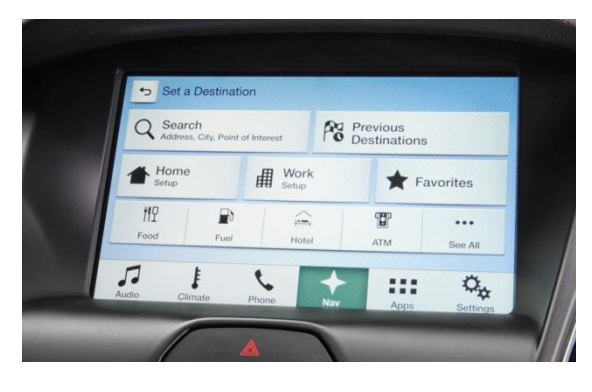

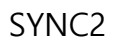

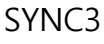

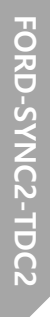

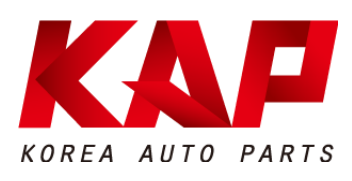

#### A-912 RM Tera-Tower2, 201 Songpa-Daero, Songpa-gu, Seoul, Korea

**F.** (+82) 6204-0913

E. kap@kaptrader.com